## **VSU Clinical Practice Application**

- 1.Navigate to <u>teach.valdosta.edu</u> on your web browser.
- 2. Click the link on the left that says VSU Login. If you are already logged into MyVSU on your computer, you may not see this page. Skip to step 3.
- 3.Once logged in, you will see a dark grey navigation area on the left and a red header across the top that says *College of Education and Human Services Application and Evaluation Portal*. You should also see a "tile" on the Home page titled "Clinical Practice Application." Click on this "tile" to complete your application.
- 4. Answer all questions and upload all required documentation. Click the Save button to save your changes and the Submit button to submit your application.

If you experience any issues accessing, viewing, or completing your application, please contact Natalie Kuhlmann at <u>nmkuhlmann@valdosta.edu</u> or 229-253-2863. This application will only be open to submit until January 31, 2021.